# 小安派-LoRaBoard使用说明

一、AiPi-LRW-TH1节点固件烧录(只需要烧录1pcs就能测试)

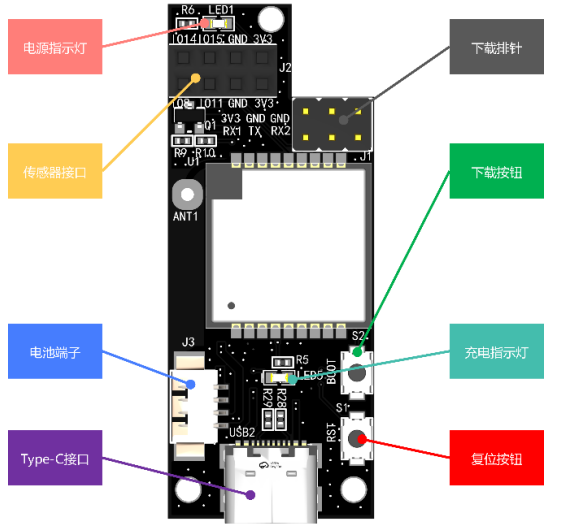

### 1. 烧录串口接线

| AiPi-LRW-TH1 | TTL 下载工具 | 功能      |
|--------------|----------|---------|
| 3V3          | 3.3V     | /       |
| GND          | GND      | /       |
| TX           | RXD      | /       |
| RX1          | TXD      | 烧录时接入   |
| RX2          | TXD      | AT交互时接入 |

# 2. 固件烧录

烧录和AiPi-LoRaBoard 同一个固件。

|    |      | Tremo Programmer – 🗆 X                                | 1:选择对应串   |
|----|------|-------------------------------------------------------|-----------|
|    |      | Flash                                                 | H         |
|    |      | Serial Setting                                        |           |
|    |      | Port CON95                                            |           |
|    |      | Daturate octobe o                                     | 2: 选择出厂回  |
| 3: | 勾选固件 | Download Files                                        | 件         |
|    |      | Software/AiPi-LRW_TH1_v1.0_23110818. bin @ 0x08000000 |           |
|    |      | @ 0x0808000                                           |           |
|    |      | ···· @                                                | /         |
|    |      |                                                       | / 4: 点击 " |
|    |      |                                                       | / Start"按 |
|    |      |                                                       | ▶ 开始烧录    |
|    |      |                                                       |           |
|    |      |                                                       |           |
|    |      |                                                       |           |
|    |      | Download<br>Start Erase All                           |           |
|    |      | 100%                                                  |           |
|    |      |                                                       |           |
|    |      |                                                       |           |
|    |      | OK Download files successfully                        |           |

点击开始烧录之后,需要让AiPi-LRW-TH1进入烧录模式:

- 按住下载按钮不放
- 按复位按钮后松开
- 松开下载按钮,即可进入烧录模式

注意:固件烧录完成之后,需要按一次复位按键,程序才能运行。

#### 3. 配置连接:

TTL 的TX 接入AT交互口, 使用串口工具分别发送以下指令,波特率 115200:

AT+MODE=1

然后保持上电状态即可。

#### 二、AiPi-UNO-ET485固件烧录

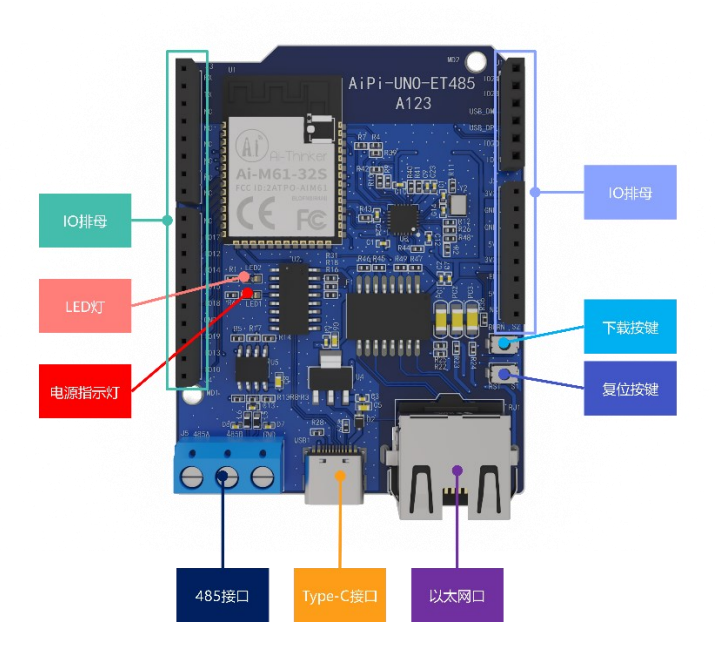

#### 1. 烧录

烧录工具下载:<u>点击下载</u> 打开BLDevCube.exe,选择BL616/618,点击Finish。

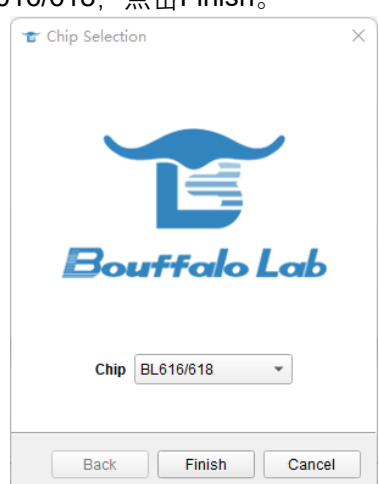

| 👕 Bouffalo Lab Dev Cube 1.8.3 - BL6 | 16/618                                      |          | -                | o x |
|-------------------------------------|---------------------------------------------|----------|------------------|-----|
| Eile View Help                      |                                             |          |                  |     |
| / IOT / MCU / MFG /                 |                                             | 3.选择COML |                  |     |
| Firmware Options                    |                                             |          | Basic Options    |     |
| partition table                     |                                             | Browse   | Interface Uart   | *   |
| aes-encrypt key (16 bytes)          | iv (16 bytes)                               |          | Port/SN COM15    | *   |
| ecc-signature public key            | Browse private key                          | Browse   | Uart Rate 100000 |     |
| Single Download Options             | Single Download Options                     |          |                  |     |
| ✓ Enable 0x0                        | E:/Work/开源硬件/AiPi-Audio/AiPi-Audio_test.bin | Browse   | Refresh          |     |
|                                     | *                                           | /        | Clear            |     |
|                                     |                                             |          | Log              |     |
|                                     |                                             | 2.刷新     | Open Uart        |     |
|                                     | 1.勾选,选择对应固件                                 |          | Create & Downloa | d   |
|                                     |                                             |          |                  |     |
|                                     | 09/                                         | 4. 只古院求  |                  |     |
|                                     | 0%                                          |          |                  |     |
|                                     |                                             |          |                  |     |

烧录工具在烧录开始后,先按住"下载按键",在按"复位按键"进入烧录模式,才能正常烧录. 注意:固件烧录完成之后,需要按一次复位按键,程序才能运行。

# 三、AiPi-LoRaBoard 固件烧录指南 烧录接线图:

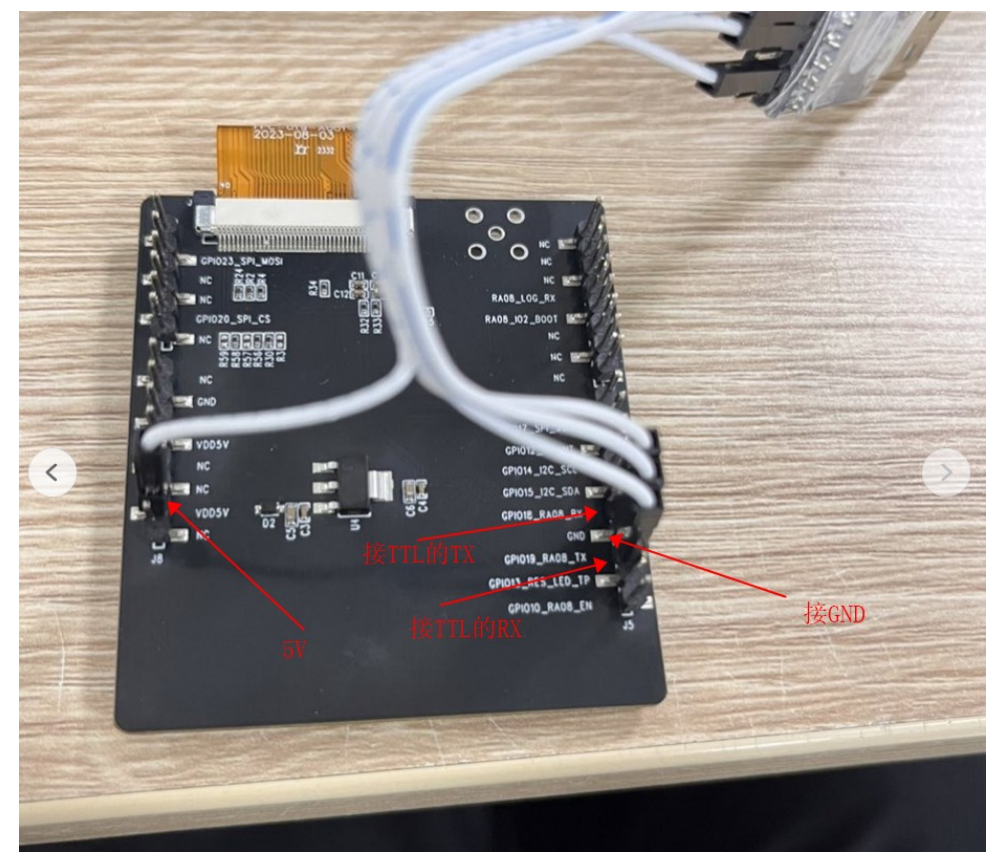

# 烧录步骤:

点击开始烧录之后,需要让AiPi-LoRaBoard 进入烧录模式:

- 按住下载按钮不放
- 按复位按钮后松开
- 松开下载按钮,即可进入烧录模式

|                                  | Tremo Programmer -                                                                                                    |        |
|----------------------------------|----------------------------------------------------------------------------------------------------|--------|
|                                  | Flash                                                                                                    |        |
|                                  | Serial Setting<br>Fort COM38<br>Baudrate 921600 V                                                                                                    | 选择串口   |
| F K KK<br>AiPi-LoRoBoard<br>Al23 | Download Files<br>/ iFi-LoRaBoard/AiFi-LoRaBoard_v0.0.3.bin @ 0x0<br>23110818/AiFi-LR THI_v1.0_23110818.bin @ 0x0<br>@<br>@<br> | 200000 |
|                                  | OK Download files successfully                                                                                                    |        |

烧录成功后,插入AiPi-UNO-ET485底板并上电,成功运行如下:

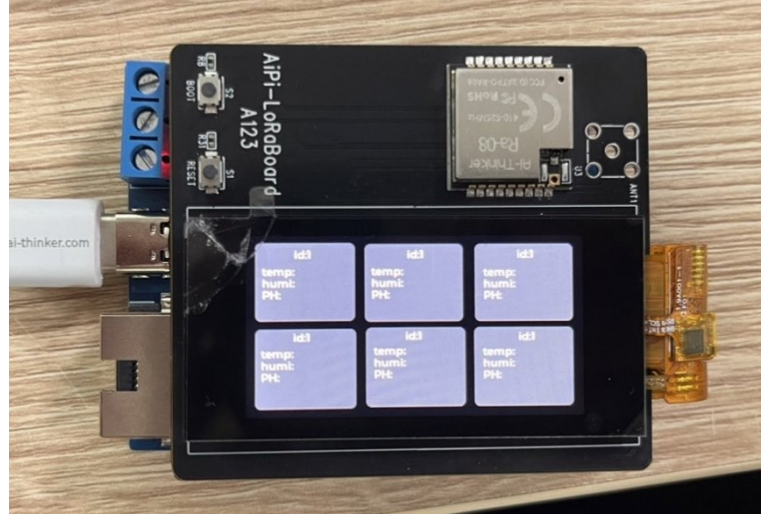

测试成功如图:

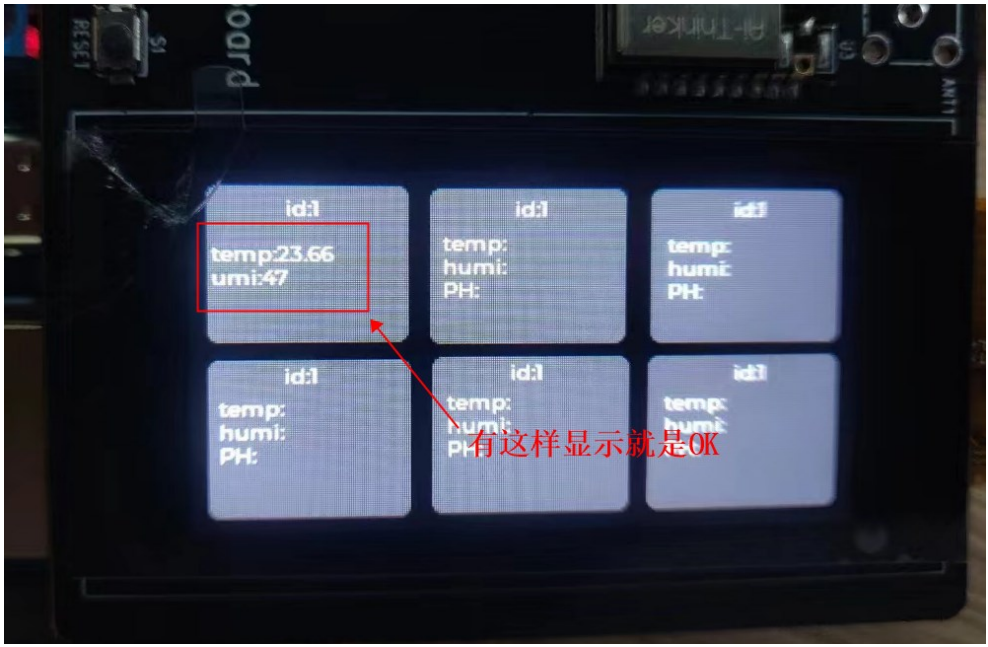

# 无显示解决方法:

返回第二步重新给AiPi-UNO-ET485烧录固件,固件名: AiPi\_uno\_loraBoard.bin